## MaineStreet

Updating Personal Information

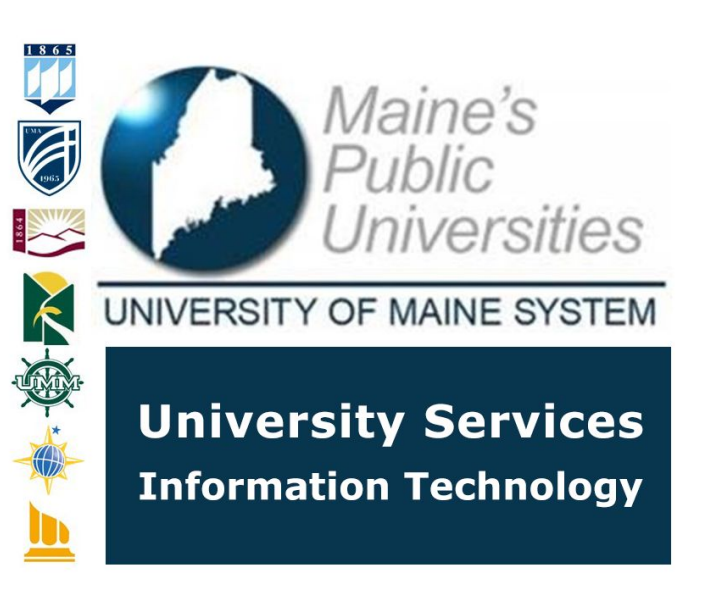

MaineStreet is the official system of record for UMS employee information. This guide will provide instructions on how to update address and phone information that will be used for official business documents and correspondence.

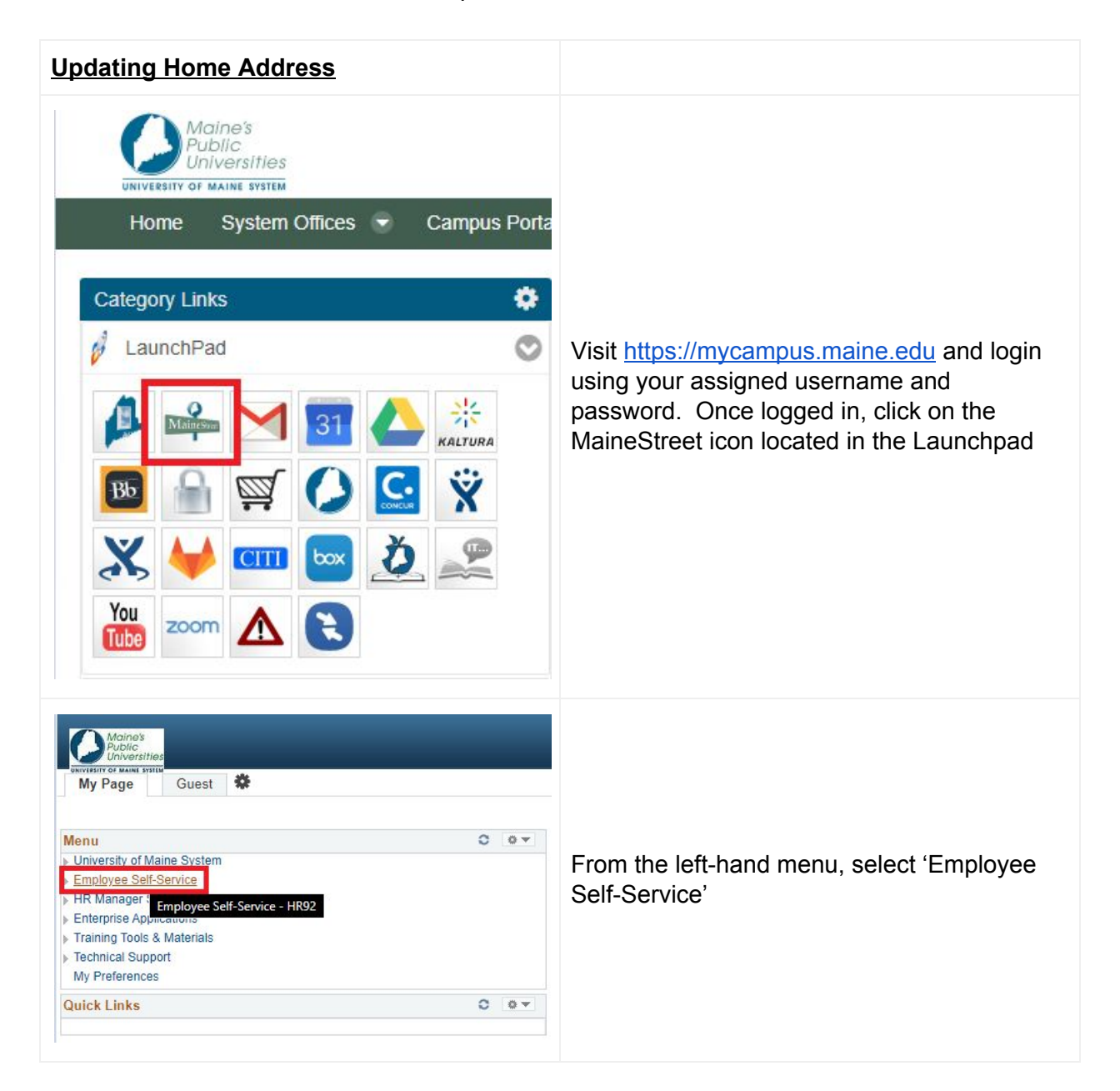

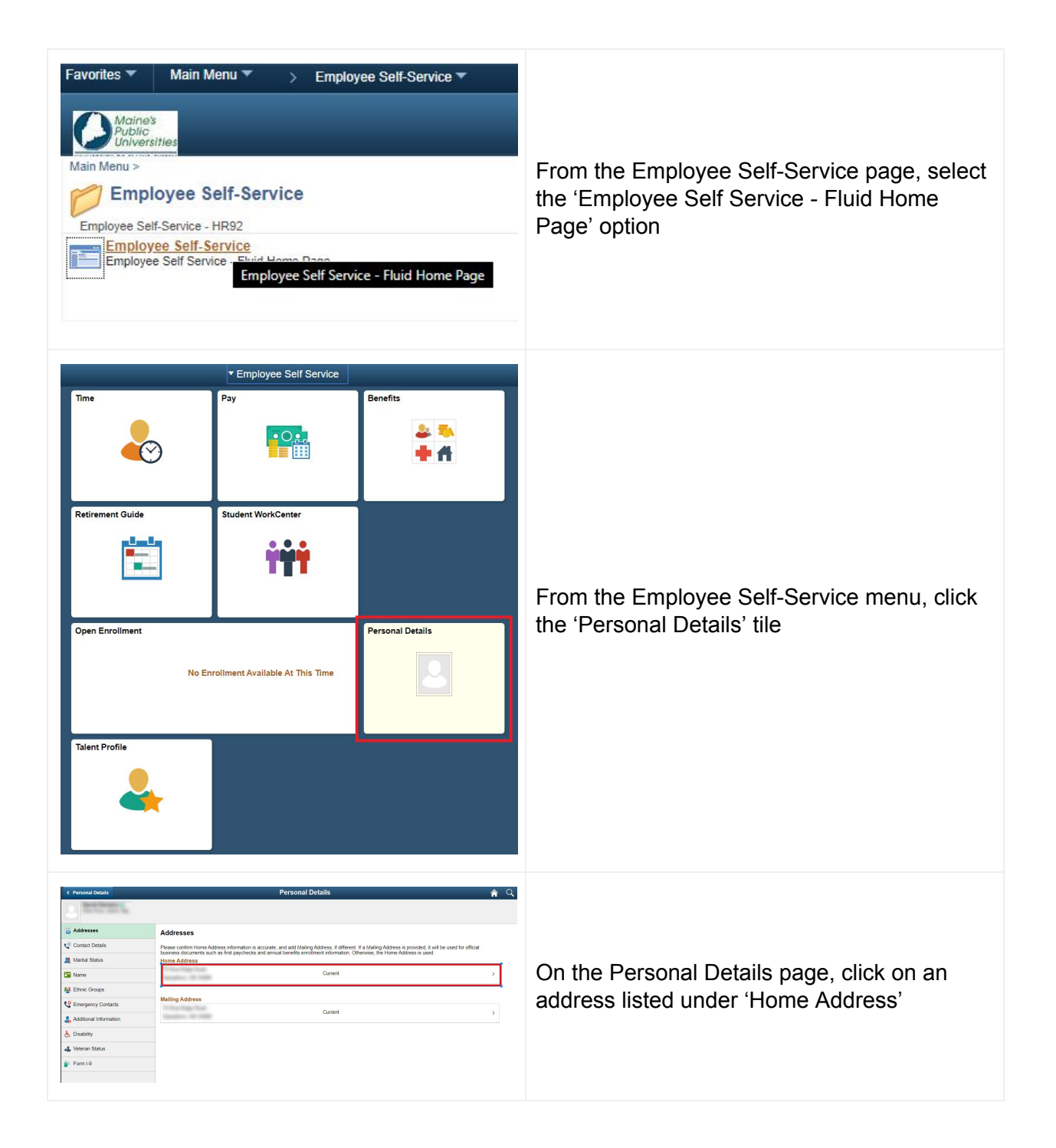

| Address         Even           Employee Instruction         Charge A of 00272020         Imployee Instruction           Address Jackses at least one of the following fields must get populated Address 1, Address 3         Charge A of 00272020         Imployee Instruction           Address Type Home         Country         Country         Imployee Instruction         Imployee Instruction           Address Type Home         Country         Imployee Instruction         Imployee Instruction         Imployee Instruction           Address Type Home         Country         Imployee Instruction         Imployee Instruction         Imployee                                                                                                    | This will present the current address form<br>where you may make an update to your<br>current address. Once changes have been<br>made, be sure to click the 'Save' button<br>located in the top right corner of the form. If<br>no changes are required, you may click the<br>'Cancel' button located in the top left corner<br>of the form.                         |
|----------------------------------------------------------------------------------------------------|----------------------------------------------------------------------------------------------------|
|                                                                                                    |                                                                                                    |
| Updating Phone Number                                                                                                    |                                                                                                    |
| Created Dealing     Contact Dealing     Contact Dealing     C | From the Personal Details page, select<br>'Contact Details' from the left-side menu (1).<br>To add a new phone number, click the '+'<br>icon (2); or to update an existing phone<br>number, select it from the list (3).                                                                                                    |
| Cancel       Phone Number       Save         *Type       Work       •         Preferred       •       •         Number       555/555-5555       •         Extension       •       •                                                                                                    | On the Phone Number form, you may select<br>the type of number and specify your preferred<br>number by selecting the 'preferred' checkbox.<br>After entering or updating the phone number,<br>click the 'Save' button located in the top right<br>corner of the form. Otherwise, you may click<br>the 'Cancel' button in the top left corner of the<br>form to exit. |
| Updating Emergency Contact Information                                                                                                    |                                                                                                    |

| Personal Details                                                                                                    | From the left-hand menu, select 'Emergency<br>Contacts'. On this page, you will see any<br>current emergency contacts you have on file.                                                                                                    |
|----------------------------------------------------------------------------------------------------|----------------------------------------------------------------------------------------------------|
| Contact Details   Addresses   Contact Details   Marital Status   Name   Ethnic Groups   Emergency Contacts   Emergency Contacts   Spouse   Spouse | To add a new Emergency Contact, click the<br>Add '+' icon as shown under Emergency<br>Contacts.                                                                                                    |
| Cancel Emergency Contact Save                                                                                                    | On the Emergency Contact form, enter a<br>name for the individual and specify the<br>relationship you have with them. You may<br>then add Address and Phone Number<br>information for the individual by clicking on<br>the available buttons.<br>Once finished, click the 'Save' button in the<br>upper right hand corner or click 'Cancel' to<br>return to the previous step.                                    |
| Cancel Emergency Contact Save Contact Name Contact Name Relationship Spouse Preferred  Address Address Phone Numbers + Phone Type None S Detee    | To Update or Delete an existing Emergency<br>Contact, select it from the list. You may then<br>make changes to the relationship, address<br>and phone numbers on file for this contact as<br>well as toggle whether this individual serves<br>as your primary Emergency Contact.<br>Once finished, click the 'Save' button in the<br>upper right hand corner or click 'Cancel' to<br>return to the previous step. |

| If you wish to Delete this contact, click the<br>'Delete' button on the bottom of the form. |
|---------------------------------------------------------------------------------------------|